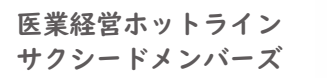

## 【サクシードメンバーズ Web セミナー】お申込み方法・ご視聴方法のご案内

SUCCEED MEMBERS

## お申込みからご視聴までの流れ

| 1010-0001     1010-0000 単元目行     1010-0000-0000-0000-0000-0000-0000-                                                                                                    |
|----------------------------------------------------------------------------------------------------|
|                                                                                                    |
|                                                                                                    |
| 【総合メディカル】お申し込みいただき誠にありがとうございました<br>* このメールは変換事件のアドレスで自動発展してお述りませていただいております。<br>このたけは、時日からやビューとからなん、など考えりがとってされます。<br>はて何期にでせたナーキレビスや各数使いでしましたので、ご確認くだれい。<br>「ビュナー申しスが考えまだいでしましたので、ご確認くだれい。<br>「ビュナー申しスが考えまだいでしましたので、ご確認くだれい。<br>「ビュナー」中しスが考えまだいでしましたので、ご確認くだれい。<br>「ビュナー」申しスが考えまだいでしましたので、ご確認をだれい。<br>「ビュナー」申しスが考えまだいでしましたので、ご確認をだれい。<br>「ビュナー」申しスが考えまたので、このではないではない。」」<br>「「ビュナー」申しスが考えまたの」。」<br>「ビュナー」申しスがあります。」<br>「ビュナー」申しスがありまたので、」<br>「ビュナー」申しスがありまたので、」<br>「ビュナー」<br>「ビュナー」<br>「<br>「<br>「<br>「<br>「<br>「<br>「<br>「<br>「<br>「<br>「<br>「<br>「 |
|                                                                                                    |
| ZOOM<br>プラウザが表示しているダイアログのOpen Zoom Workplace appをクリックしてく<br>ださい<br>ダイアログが表示されない場合は、以下のミ <b>ーティングを起始</b> をクリックしてくださ                                                                                                    |
| <i>w</i>                                                                                                    |
| ミーティングに参加することにより、サービスが利用的とグライバラースタートメントに開催したことに<br>なります。                                                                                                    |
| 2000 Weighes アプリマーンストールを打ていませんか! サエミクランロードエミ<br>2000 Weighes アプリマ部語が発生したした! フリウザシの参加してください                                                                                                    |

当社ホームページまたは、お送りしたメールマガジン・
ご案内などから Web セミナーにお申込みください。

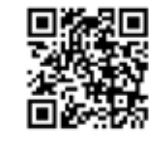

※セミナーお申込み時のメールアドレスの入力は、 お間違えのないようお願いいたします。

当社ホームページ:セミナー&イベント URL https://www.sogo-solution.jp/seminar-event

- セミナーお申込み後(またはセミナー開催前)に、ご登録いただいたメールアドレスに【【総合メディカル】お申込みいただき誠にありがとうございました】のメールをお送りします。
- セミナー当日に、セミナーお申込み後にお送りした 2.の メールに記載の「Zoom 参加用 URL」をクリックし、 セミナーにご参加ください。

パソコンでご視聴の場合で、Zoom Workplace アプリをインストール していない場合は、「ミーティングを起動」ボタンを | 回クリック後に 画面下に表示される「ブラウザから参加してください」と書かれた リンクをクリックしてご参加ください。

## サクシードメンバーズホームページのログイン ID・パスワードを忘れてしまった場合

ログインID・パスワードを忘れてしまった場合は、ご入会時にお送りしている【サクシードメンバーズ専用「会員番号」の ご案内】をご確認いただくか、または、下記のお問い合わせまでご連絡ください。

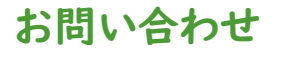

会員専用ダイヤル 0120-394-075 受付時間(平日)10:00~12:00、13:00~17:00

א-תרדיע kaiin@sogo-medical.co.jp